# Bluetooth Notebook Mouse with Double Lens Technology

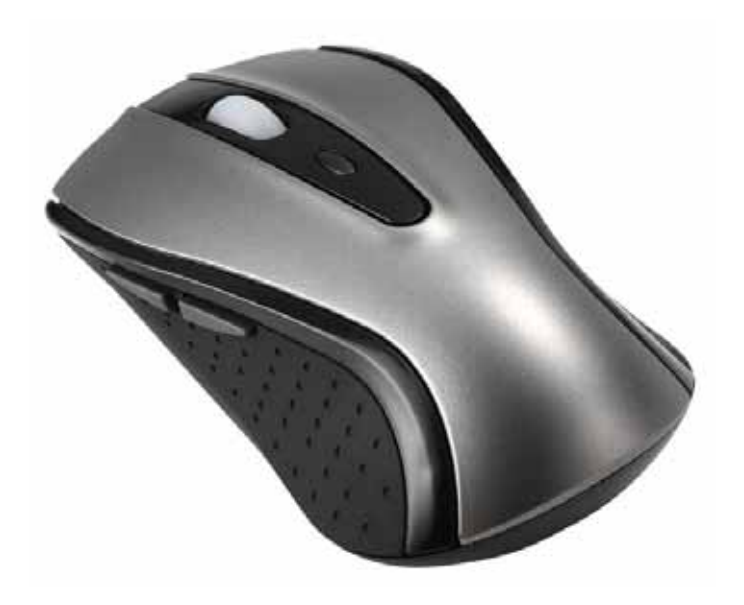

#### About This Manual

This manual is designed to assist you in installing and using the Bluetooth Mouse. Information in this document has been carefully checked for accuracy; however, no guarantee is given to the correctness of the contents. The information in this document is subject to change without notice.

### Edition

1<sup>st</sup> Edition,

### Copyright

© Copyright 2008

This document contains proprietary information protected by copyright. All rights are reserved. No part of this manual may be reproduced by any mechanical, electronic or other means, in any form, without prior written permission of the manufacturer.

### Trademarks

All trademarks and registered trademarks are the property of their respective owners.

1

## Federal Communications Commission (FCC) Statement

## 15.21

You are cautioned that changes or modifications not expressly approved by the part responsible for compliance could void the user's authority to operate the equipment.

## 15.105(b)

This equipment has been tested and found to comply with the limits for a Class B digital device, pursuant to part 15 of the FCC rules. These limits are designed to provide reasonable protection against harmful interference in a residential installation. This equipment generates, uses and can radiate radio frequency energy and, if not installed and used in accordance with the instructions, may cause harmful interference to radio communications. However, there is no guarantee that interference will not occur in a particular installation. If this equipment does cause harmful interference to radio or television reception, which can be determined by turning the equipment off and on, the user is encouraged to try to correct the interference by one or more of the following measures:

-Reorient or relocate the receiving antenna.

-Increase the separation between the equipment and receiver.

# -Connect the equipment into an outlet on a circuit different from that to which the receiver is connected.

-Consult the dealer or an experienced radio/TV technician for help.

# Operation is subject to the following two conditions:

1) this device may not cause interference and

2) this device must accept any interference, including interference that may cause undesired operation of the device.

# FCC RF Radiation Exposure Statement:

This equipment complies with FCC radiation exposure limits set forth for an uncontrolled environment. End users must follow the specific operating instructions for satisfying RF exposure compliance. This transmitter must not be co-located or operating in conjunction with any other antenna or transmitter.

# **System Requirements**

- Microsoft<sup>®</sup> Windows<sup>®</sup> 2000/XP/Vista compatible
- Build-in Bluetooth module or Bluetooth dongle.

# **Device pairing**

### Widcomm software:

1. Right click on the BT icon and choose "Explore My Bluetooth Places"

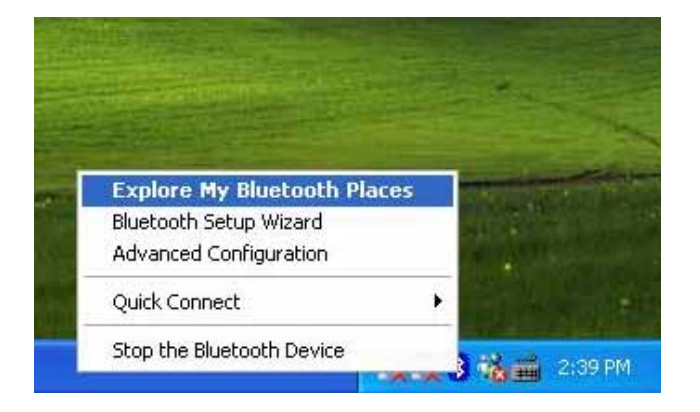

- 2. Press the ID button at back of the Bluetooth Mouse.
- Click the "Search for devices in range" option, the "Bluetooth Mouse" will be found.
- 4. Double click on the "Bluetooth Mouse" icon, it will pop-up another windows. Just follow the screen display then click "OK" .

- 5. The Found New Hardware Wizard appears and the OS will install the driver automatically. No other steps are necessary.
- The Bluetooth icon will become to 
   In the Bluetooth Mouse is ready to use.

### Toshiba software:

1. Right click on the BT icon and choose "Add New Connection"

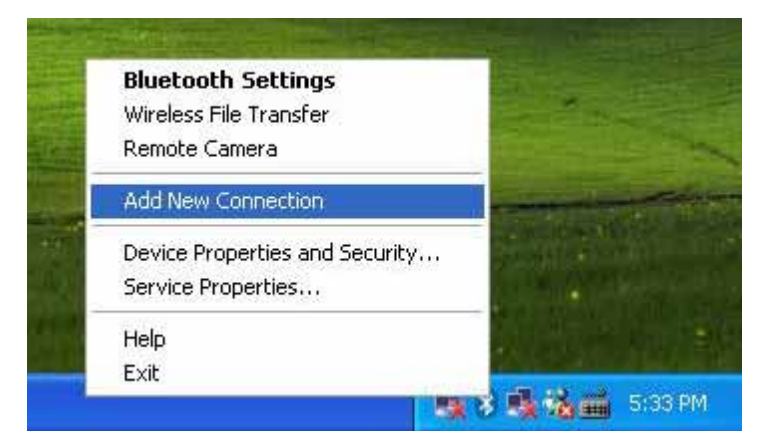

- 2. Press the ID button at back of the Bluetooth Mouse.
- 3. Click "Next"

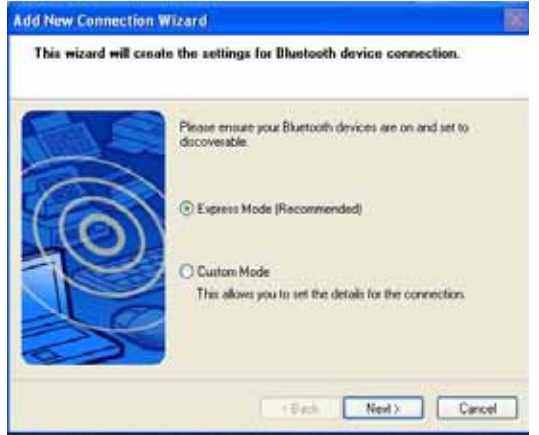

- 4. Choose the "Bluetooth Mouse" device and click "Next"
- 5. Just follow the screen display then click "OK" .
- 6. Click "Next". The Found New Hardware Wizard appears and the OS will install the driver automatically. No other steps are necessary.
- The Bluetooth icon will become to 
   In the Bluetooth Mouse is ready to use.

## **IVT Software:**

- 1. Press the ID button at back of the Bluetooth Mouse.
- Double click the BT icon on the system tray and it wills pop-up a windows. Choose "My Bluetooth" "Bluetooth Device Discovery"

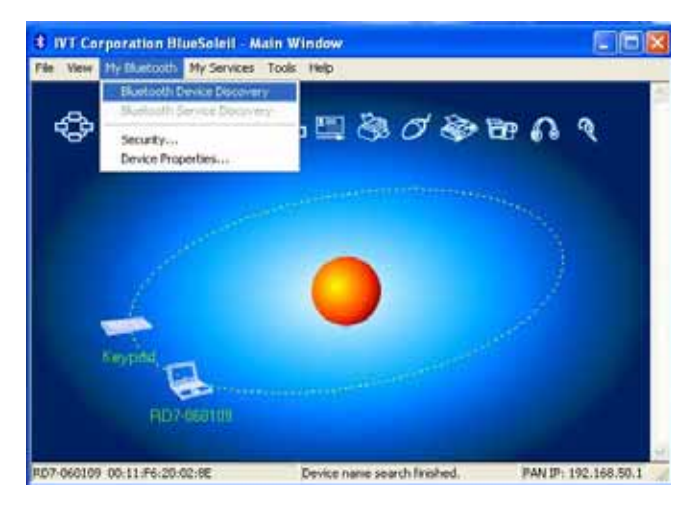

 It will find the "Bluetooth Mouse" device. Right click on the Bluetooth Mouse icon and choose ""Connect" "Bluetooth Human Interface

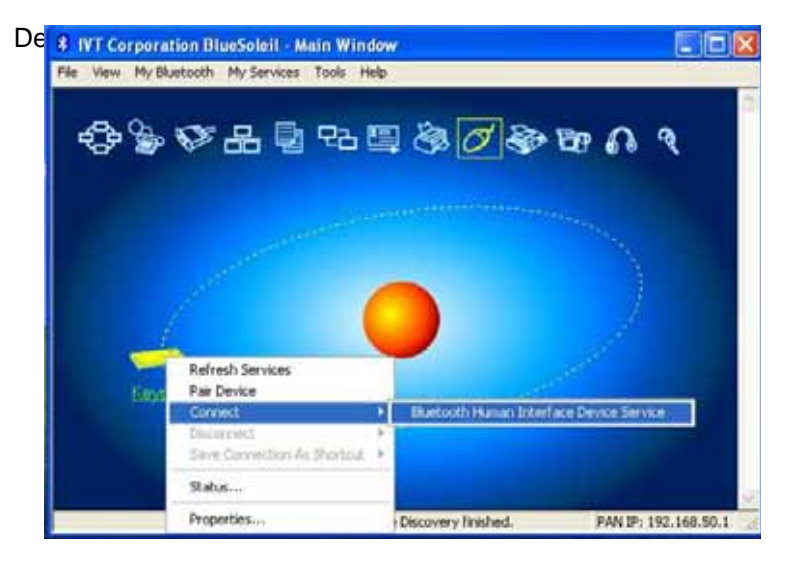

- 4. Just follow the screen display then click "OK".
- 5. The Found New Hardware Wizard appears and the OS will install the driver automatically. No other steps are necessary.
- The Bluetooth icon will become to 
   The Bluetooth Mouse is ready to use.